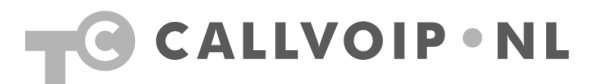

### I nstellen van een Cisco Pix FireWall voor VoIP

Er zijn twee methodes voor het programmeren van een cisco firewall.

 De eerste is de moeilijkste maar in alle gevallen wel de beste; via de console kabel die bij de cisco wordt geleverd. Je kan dan rechtstreeks je commando's in de cisco plaatsen. Je kan ook bij de console komen via telnet of via de GUI (heet bij cisco PDM) door in het menutje 'tools' te kiezen en dan voor 'command line interface'.

Typ daar de volgende zinnen, elke zin af te sluiten met 'enter';

## static (inside,outside) tcp interface 5060 xxx.xxx.xx 5060 netmask 255.255.255.255 0 0

(Waar xxx.xxx.xxx.x het IP adres van je VOIP kastje is)

# static (inside,outside) udp interface 5060 xxx.xxx.xxx.x 5060 netmask 255.255.255.255 0 0

(Waar xxx.xxx.xx het IP adres van je VOIP kastje is)

#### access-list outside\_access\_in permit tcp any interface outside eq 5060

#### access-list outside\_access\_in permit udp any interface outside eq 5060

#### access-group outside\_access\_in in interface outside

en als laatste:

#### wr mem

Let op! De namen van je access lists kunnen anders zijn. Bekijk deze door in je console **'show running config'** te typen .

 De tweede methode is via de Cisco GUI, de PDM.
 Log in op je Cisco via een web browser en druk dan op de knop 'configuration' klik daarna op de tab 'translation rules'.

| File Rules             | Search Optio         | ns Tools Wizard                                           | is Help                                       |                                                      |         |                              |               |
|------------------------|----------------------|-----------------------------------------------------------|-----------------------------------------------|------------------------------------------------------|---------|------------------------------|---------------|
| Home                   | Configuratio         | n Monitoring                                              | Refresh                                       | Save H                                               | elp de  |                              | Cisco Syste   |
| 5 <u>B</u> B           | I I X X              |                                                           | 9                                             | 1                                                    |         |                              |               |
| 0.90 0.00 1            | sules menu, the tool | bar the right mouse                                       | e button to add,                              | edit or delete rules.                                |         |                              |               |
| (* To                  | nslation Bules       | C Translati                                               | e button to add,<br>on Exemption Bi           | edit or delete rules.                                |         |                              | Manage Pools  |
| (* Tra                 | nslation Rules       | bar the light mouse<br>C Translabi                        | e button to add,<br>on Exemption Ri           | edit or delete rules.<br>ules                        |         |                              | Manage Pools  |
| (* Tra                 | nules menu, the too  | Dar the nght mouse<br>C Translati<br>Original             | e button to add,<br>on Exemption Ri           | edit or delete rules.<br>ules                        |         | Translated                   | Manage Pools  |
| (* Tra<br>Rule<br>Type | Interface            | the nght mouse<br>C Translati<br>Original                 | e button to add,<br>on Exemption Ri           | edit or delete rules.<br>ules                        |         | Translated<br>Address        | Manage Pools  |
| € Tra<br>Rule<br>Type  | Instation Rules      | C Translati<br>Original<br>132.168.55.5<br>Port. 4662/tcp | e button to add,<br>on Exemption Ri<br>Idress | edit or delete rules.<br>ules<br>Interfac<br>outside | 1!<br>P | Translated<br>Address<br>Add | Manage Pools. |

Klik nu met je rechter muisknop tussen de 'rules'en kies 'add';

Vul daarna het volgende in:

| Ungina                 | Host/Networ    | k             | -            |                                                                                                    |          |   |
|------------------------|----------------|---------------|--------------|----------------------------------------------------------------------------------------------------|----------|---|
| Interface              | ; [inside      | -             | <u>.</u>     |                                                                                                    |          |   |
| IP addres              | HE NOX XXX     | XXX.X         | Mask:        | 255.255.255.2                                                                                                    | 5 •      |   |
|                        |                |               | Browse       |                                                                                                    |          |   |
|                        |                | -             |              | [outside]                                                                                                    |          |   |
| Translate a            | daress on inte | nace:         |              | Loorage                                                                                                    | -        |   |
| · · ·                  | Static         | IP address:   | Interface IP | -                                                                                                    | Advanced | 1 |
|                        | Redirect       | port          |              | -                                                                                                    |          |   |
|                        | <pre></pre>    | Original port | 5060         | Translated po                                                                                                    | et 5060  |   |
| <ul> <li>-₩</li> </ul> | Dynamic        | Address pool  | same add     | tess 🖃                                                                                                    | Advanced |   |
|                        | Pool ID        |               |              | Address                                                                                                    |          |   |
|                        |                |               |              |                                                                                                    |          |   |
|                        |                |               | Manana Pool  | 1                                                                                                    |          |   |
|                        |                |               | manage roots | http://www.com/article/article/art |          |   |

(Waar xxx.xxx.xxx.x het IP adres van je VOIP kastje is)

Als je dan op OK klikt zal hij je een waarschuwing geven. Kies dan voor '**proceed**'. Voeg nog een regel toe op precies de zelfde manier alleen kies dan bij '**redirect port'** voor '**UDP**'. Als dat gebeurt is klik dan onderaan de pagina op '**apply**'. Ga dan naar de tab '**Access rules**' klik met je rechter muisknop tussen de '**rules**' en kies '**add**';

Vul dan het volgende in:

| File Rule      | s Search                             | Options                             | Tools Wiza                                       | rds Help                                                            |                              |                                    |           |
|----------------|--------------------------------------|-------------------------------------|--------------------------------------------------|---------------------------------------------------------------------|------------------------------|------------------------------------|-----------|
| Home           | Config                               | juration                            | Monitoring                                       | (®)<br>Refresh                                                      | 5ave                         | <b>?</b><br>Help                   |           |
| 10 <u>10</u> 1 | S C X                                | 1 X 🗗                               | ゆ 速 運)                                           | <b>9</b> 1                                                          |                              |                                    |           |
| Acces          | s Hules 🛛 🛶                          | onaloho                             | n Rules                                          | VPN                                                                 | Hosts                        | /Networks                          | Sj        |
|                |                                      | -                                   |                                                  |                                                                     |                              |                                    |           |
| Use the        | Rules menu,                          | the toolbar,                        | , or the right mou                               | se button to add,                                                   | edit or delete               | access, AAA                        | or filte  |
| Use the        | Rules menu,                          | the toolbar,                        | , or the right mou                               | se buitton to add,                                                  | edit or delete               | access, AAA                        | or filter |
| Use the        | Rules menu,<br>ccess Rules           | the toolbar,                        | , or the right mou<br>AAA Rules                  | se button to add.                                                   | edit or delete<br>les        | access, AAA                        | or filter |
| Use the        | Rules menu,<br>ccess Rules<br>Action | the toolbar,<br>C<br>Sourc<br>Host/ | , or the right mou<br>AAA Rules<br>ce<br>Network | se button to add,<br>C Filter Ru<br>Destination<br>Host/Netw        | edit or delete<br>les<br>ork | access, AAA                        | or filte  |
| Use the        | Action                               | C<br>Sourc<br>Host/<br>any          | , or the right mou<br>AAA Rules<br>ce<br>Network | se button to add,<br>C Filter Ru<br>Destination<br>Host/Netw<br>any | edit or delete<br>les<br>ork | access, AAA<br>Interface<br>inside | or filte  |

(Waar xxx.xxx.xxx.x het IP adres van je VOIP kastje is)

Doe dit nog een keer maar kies dan bij '**Protocol and service**' '**UDP**'. Ga dan als laatste naar het menutje '**file**'en kies daar '**save running config to flash**'. En dets it!.

----

| CallVoip bedankt de |
|---------------------|
| auteur,             |
| Daniel J. Gabriner, |
| hartelijk voor het  |
| schrijven van deze  |
| CallVoip Technote!  |

| Select an action                                                    | permit                                 | •       | Enable Syste                                     |                                  | More Options   |
|---------------------------------------------------------------------|----------------------------------------|---------|--------------------------------------------------|----------------------------------|----------------|
| Source Host/N                                                       | etwork.                                |         | Destination H                                    | ost/Network                      |                |
| IP Address                                                          | C Name                                 | C Group | IP Address                                       | C Name                           | C Group        |
| Interface:                                                          | outside                                |         | Interface:                                       | inside                           | •              |
| IP address:                                                         | 0.0.0.0                                |         | IP address:                                      | X001.1001.1001.1                 |                |
|                                                                     | 0000                                   |         |                                                  | DEE DEE DEE DE                   |                |
| Mask:                                                               | 10.0.0.0                               |         | Mask:                                            | 200.200.200.20                   |                |
|                                                                     | Browse                                 | ļ       |                                                  | Browse                           |                |
| Protocol and S     TCP     Source Port     Service     Service Grou | ervice<br>UDP C ICMI<br>any<br>p emule | P C IP  | Destination Po<br>© Service =<br>C Service Group | Manage S<br>ort<br>5060<br>emule | Service Groups |
| ease enter the de                                                   | scription below foot                   | ionalt  |                                                  |                                  |                |
|                                                                     | toby                                   |         |                                                  |                                  |                |
|                                                                     |                                        |         |                                                  |                                  |                |